## TUTORIAL RICARICA ONLINE ONWAVENET

1) Digitare sulla barra degli indirizzi www.onwavenet.it e premere il tasto INVIO o la freccia evidenziata in figura

| G Google X +              | <b>^</b>                                               | - 0 ×                   |
|---------------------------|--------------------------------------------------------|-------------------------|
| https://www.onwavenet.it/ | ▼ (→) Q. Search                                        |                         |
|                           | ▲ · · · ·                                              | Gmail Immagini 🗰 Accedi |
|                           | -                                                      |                         |
|                           |                                                        |                         |
|                           |                                                        |                         |
|                           | Google                                                 |                         |
|                           | Utalia                                                 |                         |
|                           |                                                        |                         |
|                           | Cerca con Google Mi sento fortunato                    |                         |
|                           | A Mar an Babba Matala a kalla ana ali ali in Lanania   |                         |
|                           | Vola con Baboo Natale e balla con gli elli in Lapponia |                         |
|                           | Google.it disponibile in: English                      |                         |
|                           |                                                        |                         |

2) Quando si apre la pagina del nostro sito cliccare sul pulsante "RICARICA ONLINE"

| ONWAVENET ×                                                                |                     |                                |                                                            | Θ                    | - | ٥   |
|----------------------------------------------------------------------------|---------------------|--------------------------------|------------------------------------------------------------|----------------------|---|-----|
| ← → C ① www.onwavenet.net                                                  |                     |                                |                                                            |                      | ☆ | 6 🗵 |
| 🔢 App 🥐 e-distribuzione 📓 Dispense Corso Indu: 📋 configurazione anten 📋 co | onfigurazione route | 📙 radius 🔲 Goo                 | gle Maps Find Al 🛛 🦩 Puglia con 📋 Elenco Compagnie pe 🏧 Au | torizzazione ai lavo |   |     |
| OnwaveNet                                                                  | C                   | <b>Chiamaci</b><br>080 4306717 | Scrivici @<br>onwavenet@gmail.com                          |                      | f |     |
| A CHI SIAMO CASA BUSINESS ONWAVENET POIN                                   | NT MODULISTIC       | CA FAQS CC                     | NTATTI RICARICA ONLINE                                     |                      |   | _   |
| Senza limiti di traffico                                                   | •                   |                                |                                                            |                      |   |     |
| Senza linea fissa                                                          |                     |                                | ATPEN I                                                    |                      |   |     |
| Tariffa trasparente e convenie                                             | ente                | 34/                            |                                                            |                      |   |     |

3) Inserire USER NAME, PASSWORD e premere il LOGIN

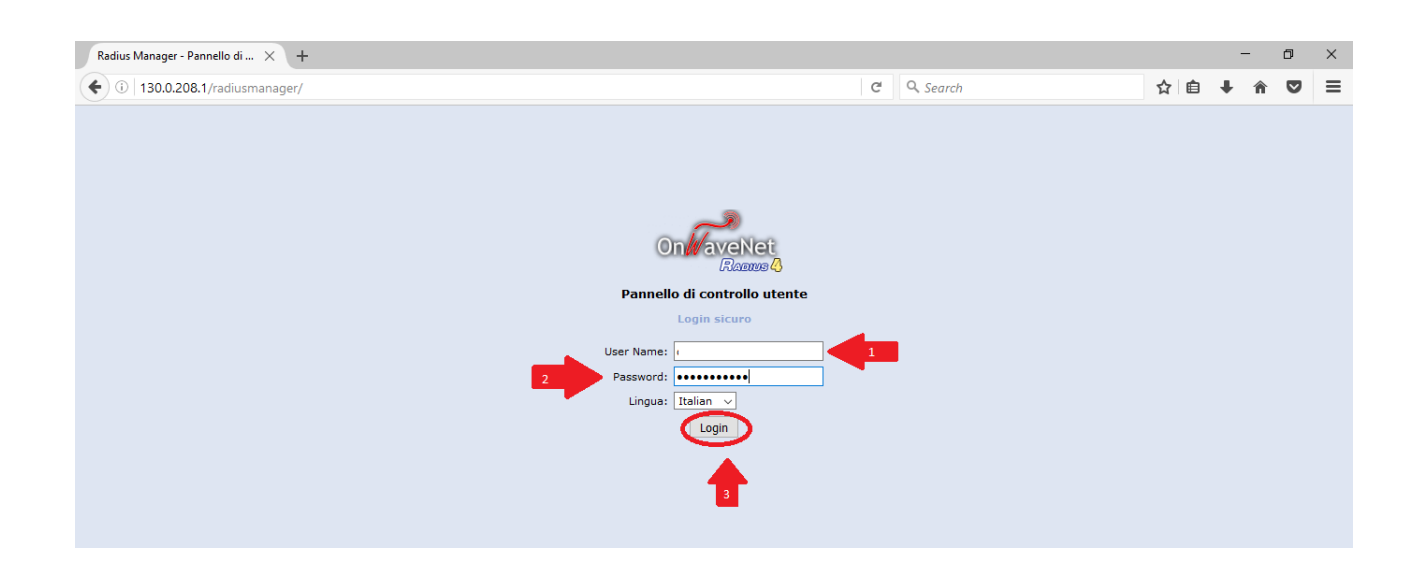

## 4) Cliccare su RICARICA QUI come indicato in figura

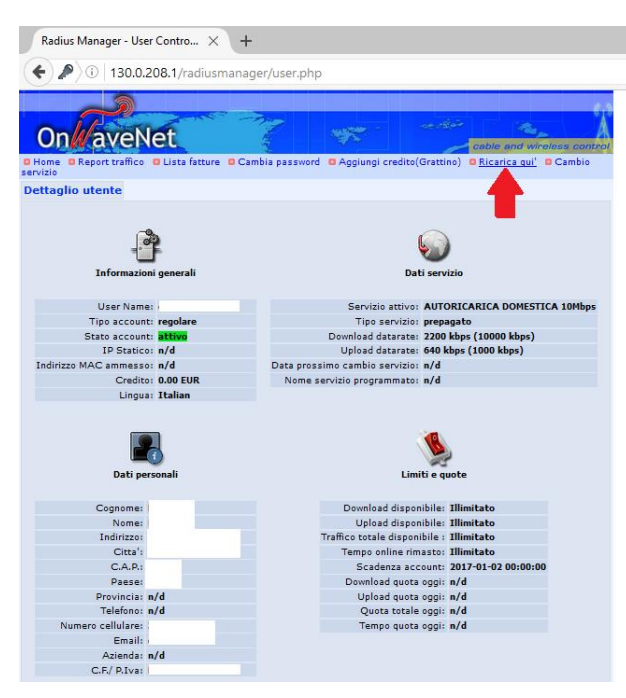

5) Inserire nello spazio indicato dalla freccia il numero di MENSILITA' che si desidera ricaricare e poi premere AVANTI

| Radius               | Manager - User Contro × +                                                                                                    |                    |
|----------------------|----------------------------------------------------------------------------------------------------|--------------------|
| ( )                  | 130.0.208.1/radiusmanager/user.php?cont=show_buy_service                                                                                                    |                    |
|                      |                                                                                                    |                    |
| On                   | aveNet                                                                                                    | d wireless control |
| G Home G<br>servizio | Report traffico 🛛 Lista fatture 🖸 Cambia password 💭 Aggiungi credito(Grattino) 💭 Ricar                                                                                                    | ica qui' 🛛 Cambio  |
| Ricarica             | account                                                                                                    |                    |
|                      | Servizio attivo: AUTORICARICA DOMESTICA 10Mbps<br>Unita' traffico Upload: 0 MB<br>Unita' traffico Upload: 0 MB<br>Unita' data scadenza: I mese(1)<br>Unita' data scadenza: I mese(1)<br>Unita' tempo in linea: 0 minuto(1)<br>Unita' tempo in linea: 0 minuto(1)<br>Credeto per unita' : 2 Monoo DE UR<br>* Quantita'i [<br>* 1 campi sono obbligatori] |                    |
|                      | G Edit.                                                                                                    | a account 🚨 Logout |
| User:                | Data: 2016. 12. 12.   Versione: 4.1.6                                                                                                    |                    |

6) Spuntare la voce PAYPAL come in figura (anche se non si vuole utilizzare un conto PAYPAL!) e poi premere

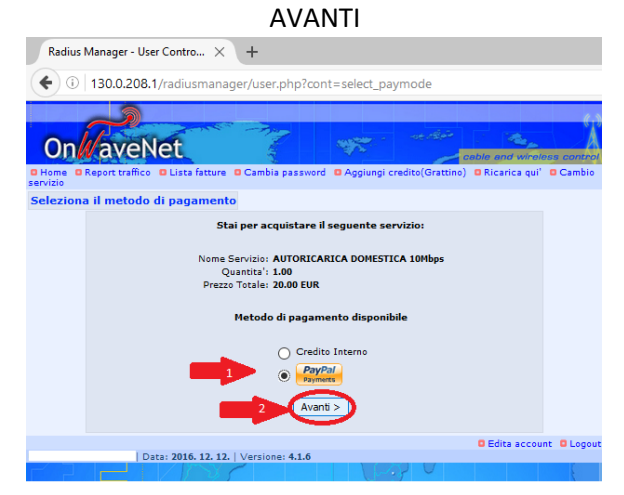

7) Se si possiede un conto PAYPAL procedere cliccando su ACCEDI nel primo riquadro rosso. Se invece si vuole pagare con una normale carta di credito compilare i campi nel secondo riquadro rosso come in figura e poi premere PAGA ADESSO. Ricordare di spuntare "No,grazie" se non si desidera aprire un conto PAYPAL come indicato in figura.

|                                                     | ONWAVENET BY KO                                                                                                    | OMETA DI CERVEL                                                                                                    | LERA LUCA                                                                                                    |
|-----------------------------------------------------|----------------------------------------------------------------------------------------------------|----------------------------------------------------------------------------------------------------|----------------------------------------------------------------------------------------------------|
|                                                     | PayPal                                                                                                    | ₩ 20,00 EUR                                                                                                    |                                                                                                    |
| UTILIZZARE QUESTO TASTO<br>SOLO SE SI POSSIEDE GIA' | Italiano ∨<br>Hai un conto PayPal?                                                                                   | Accedi                                                                                                    |                                                                                                    |
| UN CUNTO PATPAL                                     | opp<br>Dati di fatturazione<br>Non condividismo msi i tuo<br>venditori.                                              | oppure<br>Dati di fatturazione<br>Non condividiamo mai i tuoi dati finanziari con i<br>venditori.                                                                            |                                                                                                    |
|                                                     | Paeæ<br>Italia                                                                                                    | ~                                                                                                    | Dovunque fai acquisti, i dati della tua cari<br>sono al sicuro.                                                        |
| MPILARE QUESTI CAMPI                                | Tipo di carta                                                                                                    | ~                                                                                                    |                                                                                                    |
| SI POSSIEDE UNA<br>DRMALE CARTA DI<br>EDITO O CARTA | Numero di carta                                                                                                    |                                                                                                    |                                                                                                    |
| EPAGATA                                             | Scadenza                                                                                                    | cvv 📰                                                                                                    |                                                                                                    |
|                                                     | Nome                                                                                                    | Cognome                                                                                                    |                                                                                                    |
|                                                     | Indirizzo di fatturazione                                                                                            |                                                                                                    |                                                                                                    |
|                                                     | Indirizzo                                                                                                    |                                                                                                    |                                                                                                    |
|                                                     | Indirizzo (continua)                                                                                                 |                                                                                                    |                                                                                                    |
|                                                     | CAP                                                                                                    |                                                                                                    |                                                                                                    |
|                                                     | Città                                                                                                    |                                                                                                    |                                                                                                    |
|                                                     | Provincia                                                                                                    | ~                                                                                                    |                                                                                                    |
|                                                     | Spedisci all'indirizzo d                                                                                             | i fatturazione                                                                                                    |                                                                                                    |
|                                                     | Informazioni di contatto                                                                                             |                                                                                                    |                                                                                                    |
|                                                     | Tipo di telefono<br>Cell.                                                                                            | Numero di telefono                                                                                                    |                                                                                                    |
|                                                     | Indirizzo email                                                                                                    | 0                                                                                                    |                                                                                                    |
|                                                     | Usufruisci di tutti i<br>PayPal                                                                                      | vantaggi di                                                                                                    |                                                                                                    |
|                                                     | La registrazione a PayPal é<br>di usufruire della Protezion<br>idonei e di pagare in modo<br>volta che fai shopping. | facoltativa, ma ti consente<br>e acquisti su tutti gli acquisti<br>più semplice e rapido ogni                                                                                |                                                                                                    |
|                                                     | Vuoi registrarti? (bastano po                                                                                        | ochi secondi).                                                                                                    |                                                                                                    |
|                                                     | Sì, desidero aprire un                                                                                               | conto PayPal.                                                                                                    |                                                                                                    |
|                                                     | Password                                                                                                    | Conferma password                                                                                                    | L                                                                                                    |
|                                                     | No, grazie                                                                                                    | di avere letto e accettalo le d<br>pzionale e l'Informativa sul<br>e l'elaborazione e la divulgaz<br>) e di essere maggiorenne. P<br>u, consulta le Informazioni i<br>rizio. | condizioni del Conto<br>la privacy PayPal<br>ione dei miei dati<br>er maggiori informazioni<br>mportanti sui pagamenti |
|                                                     |                                                                                                    |                                                                                                    |                                                                                                    |

8) Al termine della procedura vi verrà chiesto di confermare il pagamento e la vostra ricarica sarà attiva.